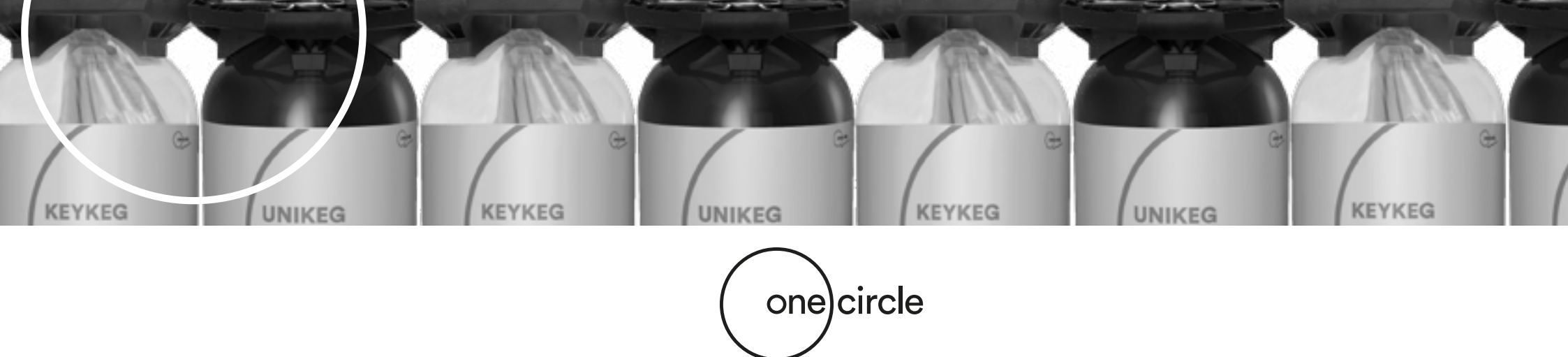

# **Netstore Istruzioni**

# **Online Store manuale**

Nel nostro Netstore/webshop puoi acquistare KeyKegs, UniKegs e tutti gli accessori. In questo manuale di spiegazione potrete effettuare "ordini" basati su figure, testi ed esempi.

Alla fine di questo manuale potrete trovare **le domande piú frequenti (F.A.Q.).** Che potrebbe rispondere ad altre domande.

> Se avessi ancora domande riguardo a questo manuale. Contatta il tuo sales manager.

Clicca qui sotto per accedere a Netstore:

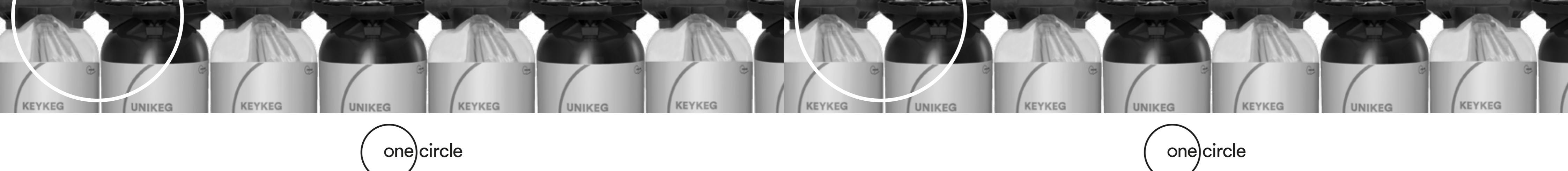

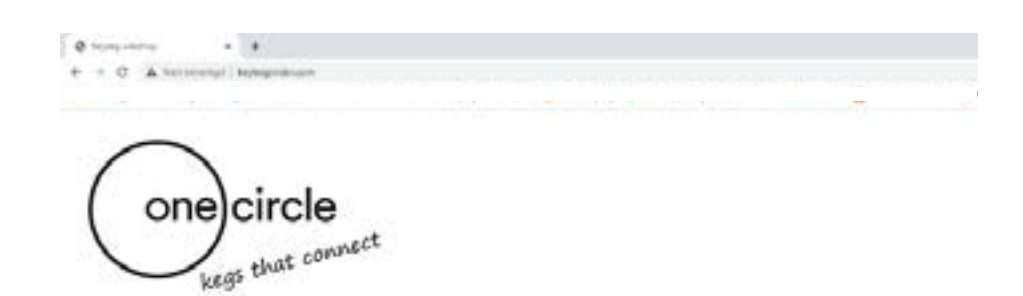

| WELCOME AT THE KEYKEG ONLINE STORE PORTAL, PLEASE CHOOSE |  |
|----------------------------------------------------------|--|
| NETSTORE GLOBAL                                          |  |
| C NETSTORE LM                                            |  |
| D NETSTORE US                                            |  |

step 1

1

### Netstore webshop lo puoi trovare a questo URL: http://www.keykegorder.com/

Questo Url é valido con tutti i brrowser tranne Safari.

#### 1. Area di produzione

In questa pagina puoi selezionare l'area di Produzione interessata (per Italia selezionare global)

- Netstore Global
- Netstore UK
- Netstore US

Nota: puoi selezionare solo una area di Produzione per volta.

#### 2. Homepage

Dopo aver selezionato l'area di produzione, vedrai la homepage del negozio online.

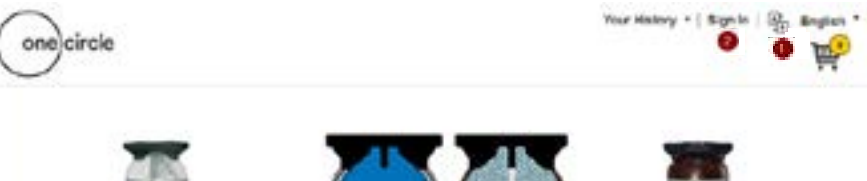

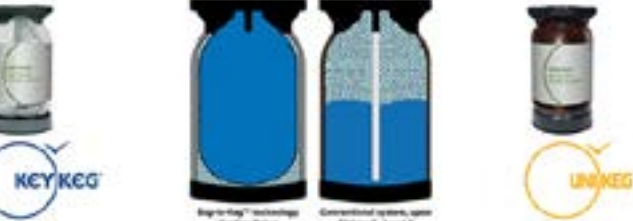

-

#### Login-procedura

#### 1. Linguaggio:

Scegliere la lingua prima di accedere. Language can be changed here\*.

\*Nota che Global Netstore ha le seguenti possibilitá: Inglese, Francese, Tedesco, Olandese, Italiano e Spagnolo. Netstore UK e US sono solo in Inglese.

#### 2. Accedi:

Clicca accedi in alto sulla destra. Una schermata login apparirá, dove potrai inserire le tue credenziali:

User name: USERNAME\* Password temporanea: \*\*\*\*\* \*Questo codice ti sará fornito dal tuo sales manager.

Cambiare password temporanea : verrai reindirrazzato in un altra pagina dove potrai cambiarla. Dopo aver premuto OK, la tua password sará salvata e memorizzata per tutti i successivi log in.

Nota: una volta effettuato l'accesso, il nome della tua azienda apparirá in alto a destra. Nel caso di impossibilitá ad accedere, perfavore contattare il vostro sales manager.

step 2

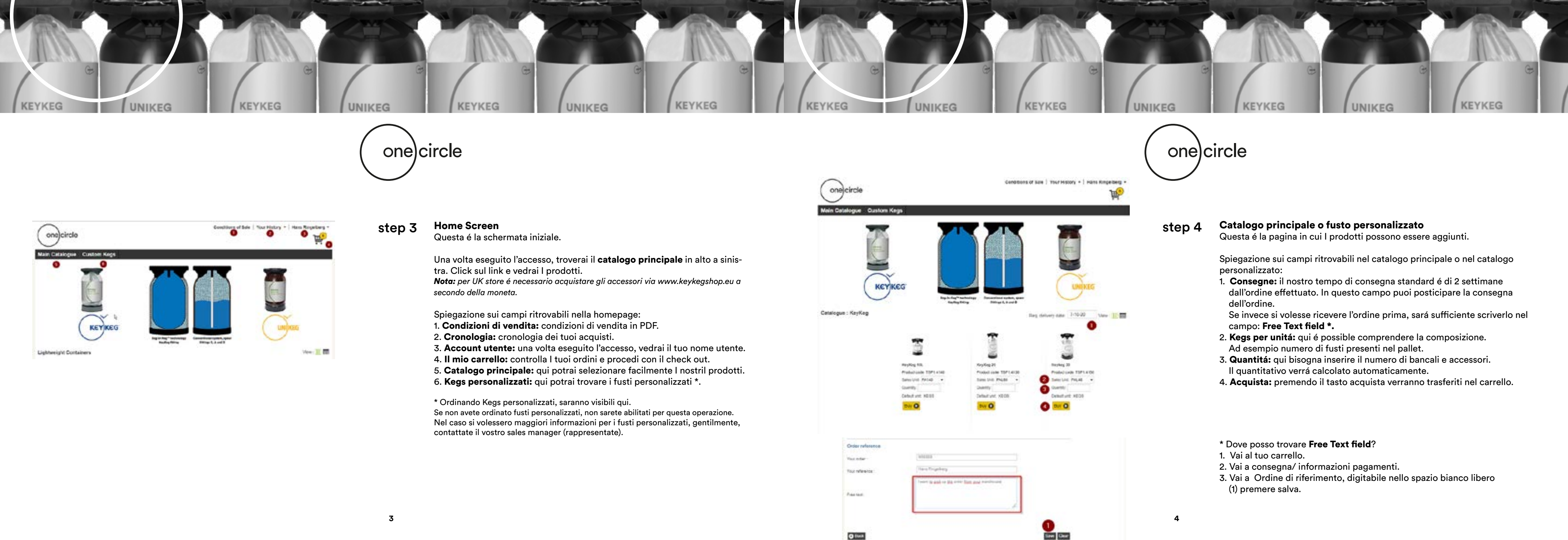

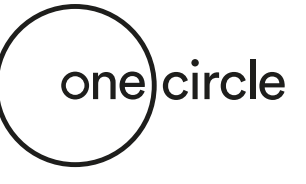

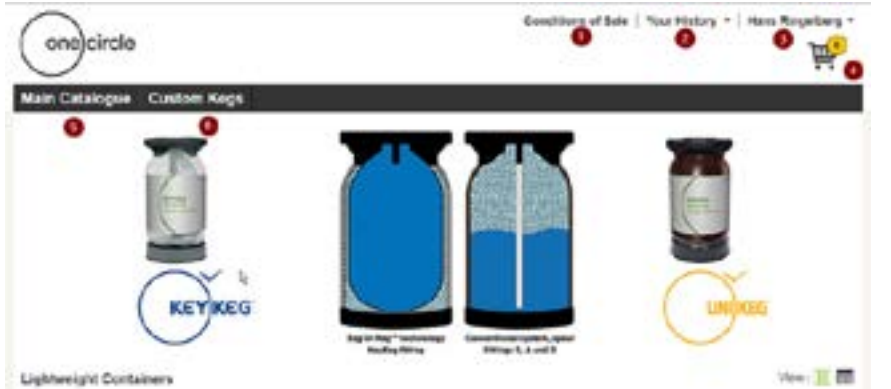

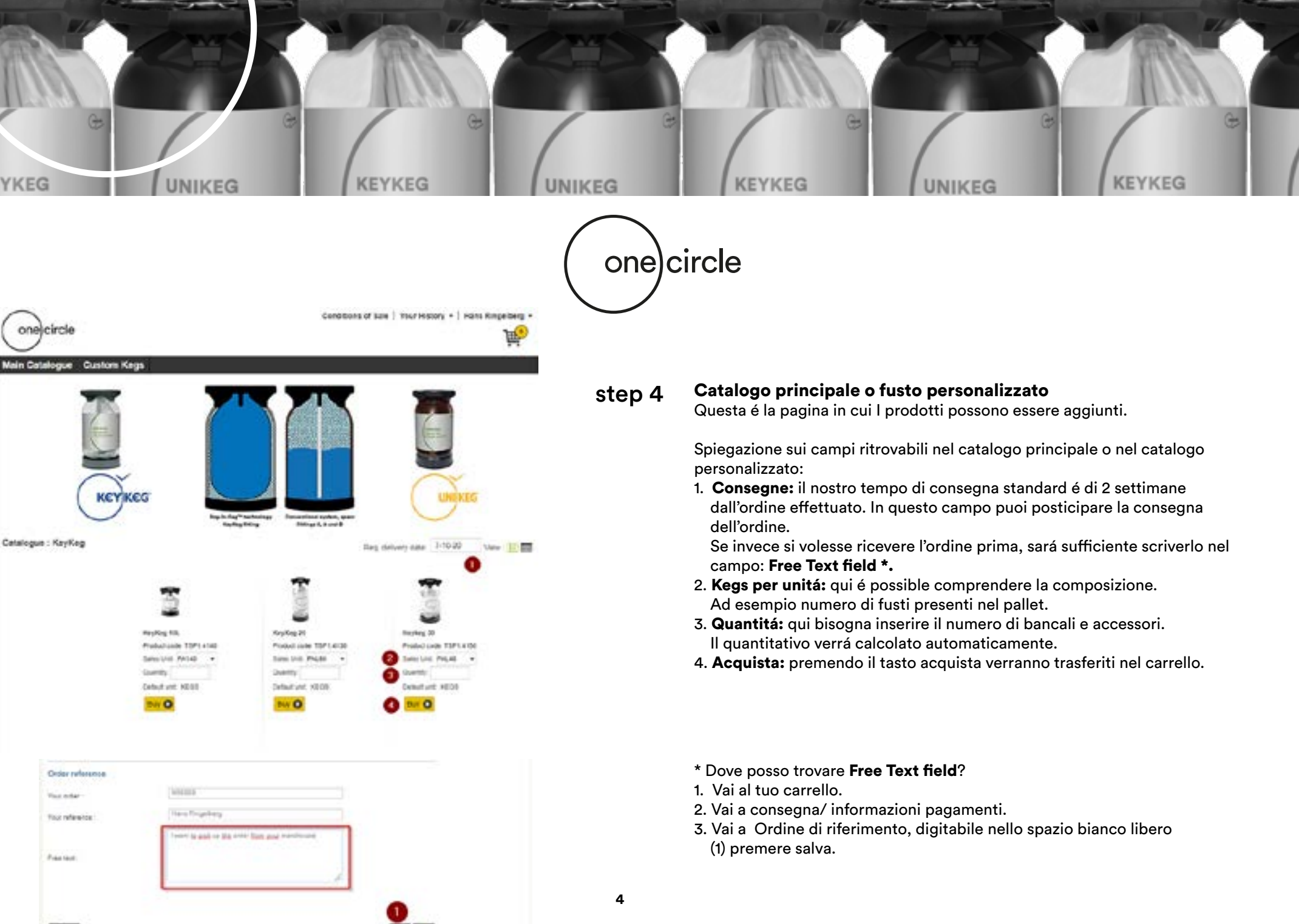

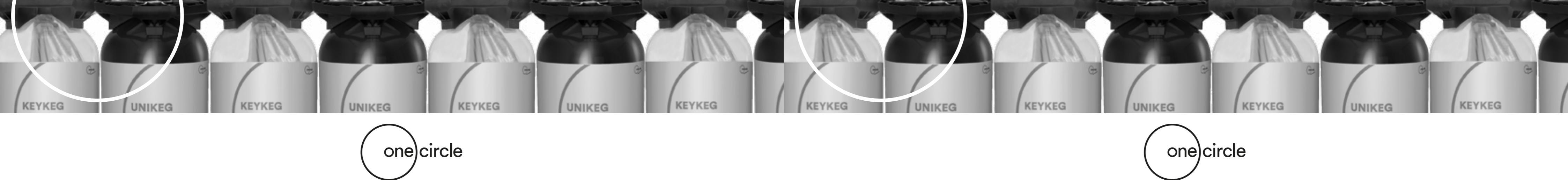

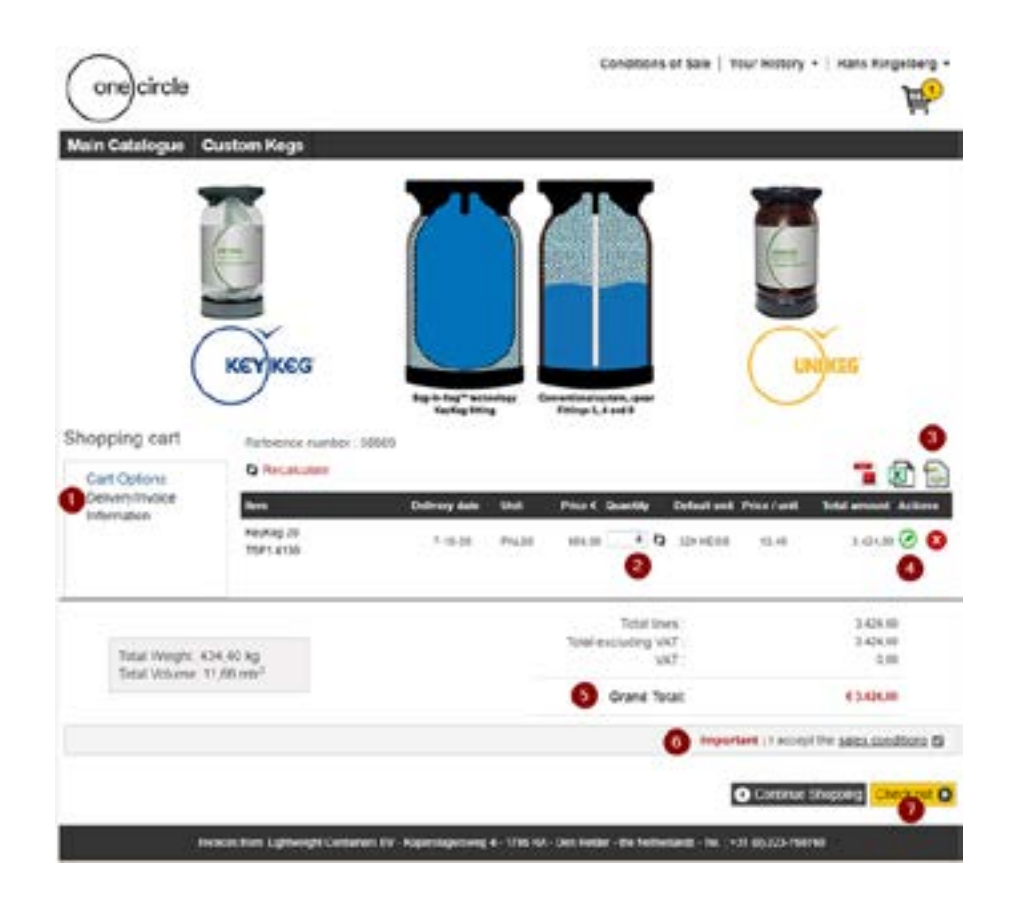

Shopping\ Carrello step 5

Questa pagina mostra i dettagli del tuo carrello.

Spiegazioni dei campi che possono essere trovati nel catalogo principale o personalizzato:

- 1. Opzioni carrello: qui puoi trovare le informazioni di consegna e del prodotto. Nel caso fosse necessario modificare l'indirizzo, é possible cambiarlo qui.
- 2. Quantitá: qui puoi modificare le quantitá. Click sulla freccia per implementare quantitá.
- 3. Icone: é possible esportare il carrello in PDF, EXCEL etc.
- 4. Edit ( icona verde)\*: qui puoi modificare e aggiornare la data di consegna. Unitá o quantitá.
- 5. Gran totale: qui viene calcolato il totale del carrello.
- 6. Importante: le condizioni di vendite devono essere acetate prima di proseguire.
- 7. **Check out:** check out e continua fino al final check per pagare.

\* Qui puoi modificare data di consegna per collo se necessario, clicca su update per salvare.

| Res .              | Deldele | Unit     | Price C Quantity | Total     | Price / unit | <b>Total amount</b> Action |
|--------------------|---------|----------|------------------|-----------|--------------|----------------------------|
| KeyKeg 20 Stimline |         |          |                  |           |              | Ø                          |
| 75P1.4130          | 1-6-17  | PAL80    | * 656,00 D       | 320 KE 01 | 10,70        | 3.424.00                   |
| Shipmane maning :  |         | Linetert |                  |           |              |                            |
|                    |         |          |                  |           |              | Cancel Update              |

Partnessa r **8**m 195:408 Othery at Prosect. Distance. Approval 1 Interesting 1 Critei roten NOUP and the You where Cureber

| Review Order         Image: 2005           Review exercise:         Source of the Source of the Source of the Source of Tables of the Source of Tables of the Source of Tables of the Source of Tables of the Source of the Source of the Source of the Source of the Source of Tables of the Source of the Source of the Sou                                                                                                    | Review Order           Setterment munitar: 30000           Setterment munitar: 30000           Teleview Setterment Setterment                                                                                                    | Review Order<br>Interna nunter<br>Interna<br>Interna | 7<br>30000<br>Freesquare<br>Kyrding 35 | Cellury of<br>T-9-21 | 544<br>N(22)                                                                                                    | Price Geo    | ntiy Total amount Day  | <b>1</b>     |
|----------------------------------------------------------------------------------------------------|----------------------------------------------------------------------------------------------------|------------------------------------------------------|----------------------------------------|----------------------|----------------------------------------------------------------------------------------------------|--------------|------------------------|--------------|
| Reference number 2000<br>Tele 410 Revealed Reference Relation Relation Relati                                                                                                    | National State         Description         Description         Description         Description         Mail Monitorial         Mail Monitorial                                                                                                    | Reference number<br>1971 - 2030<br>Testal Wing       | 20003<br>Description<br>Factors 25     | Colliary 64<br>1-928 | Nel Ind                                                                                                    | Price Case   | nitty Estal amount Day | ment marking |
| Description         Description         Description <thdescription< th=""> <thdescription< th=""></thdescription<></thdescription<>                                                                                                    | Description         Description         Description <thdescription< th=""> <thdescription< th=""></thdescription<></thdescription<>                                                                                                    | Tetal Way                                            | Description<br>Repfug 28               | 5ellery 64<br>7,921  | 546<br>74120                                                                                                    | Frite Gas    | nity fictul amount Day | nied Netlin  |
| Teles         Hold B         Teles         Hold B         Hold B <th>Service         Reprint 26         7-9-31         Polisitie         BILLIN         Addition           Testal Wanger 404.40 kmg         Testal Wanger 404.40 kmg         Te</th> <th>Telat Wee</th> <th>1916ag 35</th> <th>1.9-21</th> <th>Pe4.80</th> <th></th> <th></th> <th>-</th>                                                                                                    | Service         Reprint 26         7-9-31         Polisitie         BILLIN         Addition           Testal Wanger 404.40 kmg         Testal Wanger 404.40 kmg         Te                                                                                                    | Telat Wee                                            | 1916ag 35                              | 1.9-21               | Pe4.80                                                                                                    |              |                        | -            |
| Trait Wager Kirl 40 kg     Trait winny VK7     340 kg       Trait Wager Kirl 40 kg     Trait winny VK7     340 kg       Trait Wager Kirl 40 kg     Trait winny VK7     340 kg       Brane Tetal     Estat winny     550 kg       Domeny Strong     Brane Tetal     650 kg       Brane Tetal     650 kg     11       Domeny Strong     Brane Note Tetal     650 kg       Brane Not Strong     Brane Note Tetal     650 kg       Brane Not Strong     Brane Note Tetal     650 kg       Brane Not Strong     Brane Note Tetal     650 kg       Brane Not Strong     Brane Note Tetal     650 kg       Brane Not Strong     Brane Note Tetal     650 kg       Brane Not Strong     Brane Note Tetal     650 kg       Brane Not Strong     Note Strong     500 kg       Brane Not Strong     Note Strong     500 kg       Brane Not Strong     Note Strong     500 kg                                                                                                    | Tetal Wager 404 40 ag<br>Tetal Wager 404 40 ag<br>Tetal Wager 404 40 ag<br>Tetal Wager 404 40 ag<br>Tetal Wager 404 40 ag<br>Tetal Wager 404 40 ag<br>WWT 1 544 km<br>Grant Tetal 414 km<br>11<br>11<br>11<br>11<br>11<br>11<br>11<br>11<br>11<br>1                                                                                                    | Telat Week                                           |                                        |                      | and the set of the set of the set | EN.H         | 0.001                  |              |
| Total Wager 401 40 kg         Total Wager 401 40 kg         Total Wager 401 40 kg         S44 kl           Total Wager 401 40 kg         W/T         S44 kl           Grave Tetal         40 and         11           College Address         Browers in Browers         11           College Address         Browers in Browers         11           Statistic State         Browers in Browers         11           State water 400         Browers in Browers         11           State water 400         Browers in Browers         11           State water 400         Browers in Browers         11           State water 400         Browers in Browers         11           State water 400         Browers in Browers         11           State water 400         Browers in Browers         11           State water 400         Browers in Browers         11           State water 400         Browers 100         11           State water 400         Mater 400         100           State water 400         Mater 400         100           State water 400         Mater 400         100           State water 400         Mater 400         100           State water 400         Mater 400         100                                                                                                    | Tead Wager 404.40 kg     144.00       Tead Wager 404.40 kg     144.00       Tead Wager 404.40 kg     144.00       Grant Teal     Grant Teal       Bing Address     Bing Address       Reserved Binderstein     Binderstein       Binderstein     Binderstein                                                                                                    | Tetal Woo                                            |                                        |                      |                                                                                                    | Total insta  | 3494.00                |              |
| Grand Tetra:         #144.00           Colorery Advects         Dileg Advects           Provents in Endorders         Brownig to Endorders           Reserve 10         Brownig to Endorders           Reserve 11         Brownig to Endorders           Reserve 11         Brownig to Endorders      <                                                                                                    | Grant Tetar 4 SANN                                                                                                    | Total Order                                          | (ve 404.40 kg                          |                      | Trial ex                                                                                                    | , NV petut   | 340×.01<br>8.02        |              |
| Direction         Direction         Direction <thdirection< th="">         Direction         Direction         <thdirection< th="">         Direction         Direction         Direction         Direction         Direction         Direction         Direction         Direction         Direction         Direction         Direction         Direction         Direction         Direction         Direction         Direction         <thdirection< th=""> <thdirection< th=""> <thdir< td=""><td>Collective Address      Collective Address      C</td><td></td><td></td><td></td><td></td><td>arane Tetar.</td><td>4.3444.00</td><td></td></thdir<></thdirection<></thdirection<></thdirection<></thdirection<> | Collective Address      Collective Address      C          |                                                      |                                        |                      |                                                                                                    | arane Tetar. | 4.3444.00              |              |
| Doterny Astrona         Direg Address           provent in formanies         Browing in Solutions           provent in formanies         Browing in Solutions           provent in formanies         Maxwag IN           Approved IN         Browing in Solutions           approved IN         Maxwag IN           Approved IN         Browing IN           Approved IN         Browing IN <t< td=""><td>Defense Adverses Defense Adverses Defens</td><td></td><td></td><td></td><td></td><td></td><td></td><td></td></t<>                                                                                                    | Defense Adverses Defense Adverses Defens     |                                                      |                                        |                      |                                                                                                    |              |                        |              |
| Browers in Browers         Browers in Browers           Browers in Browers         Rammy II           Browers in Browers         Browers in Browers           Critier reference         Frank           Tour order         Mathematics           Tour order         Interfrank           Tour order         Frank Browers           Curier reference         Frank Browers           Tour order         Frank Browers           Curier reference         Frank Browers                                                                                                    | Receipt Maxwell<br>New ACCREMENT AND AND AND AND AND AND AND AND AND AND                                                                                                    | Collector Association                                |                                        |                      | Dilling Address                                                                                                    |              |                        |              |
| Been in Calif Register Del - Hall Address Manner Th<br>Register Th<br>Beenfinel, 1921<br>Code Antenna C<br>Tour enter I<br>Tour enter I<br>During The Register D<br>During The Register D                                                                                                    | text - Log at Taget (a bit - Taget<br>Taget - Log at Taget (a bit - Taget<br>Taget - Log at Taget (a bit - Taget - Taget - | PROPERTY AND                                         | 1000                                   |                      | 100003-005                                                                                                    | idendoni-    |                        |              |
| Ngoveg 11 Bankhov, Bill Beakhov, Bill Beakho                                                                                                    | Name and Annual State                                                                                                    | No. of Strength                                      | 100-100                                |                      | Approx 2                                                                                                    |              |                        |              |
| Cride reference  Cride reference  Your order  Notified  Indexes  Controllence  Controllence  Contro                                                                                                    | New roleway                                                                                                    | April 11                                             |                                        |                      | Darking St.                                                                                                    | 1.           |                        |              |
| Criter intervena           Nour antinir           Notions           Tour influence:         Intervention           Chair intervention         Intervention           Chair intervention         Chair intervention                                                                                                    | Salar softwarea                                                                                                    | Realition (1914)                                     |                                        |                      |                                                                                                    |              |                        |              |
| Nou editri N00085<br>Nou effortos Irans Rogesterg<br>Ou effortos David Vertergine                                                                                                    | our activ Notited                                                                                                    | Criter reference                                     |                                        |                      |                                                                                                    |              |                        |              |
| You efferenzi Irana Ringetideg<br>Gui refoerinzi David Vertiang/ke                                                                                                    |                                                                                                    | vour entire work                                     | NO0085                                 |                      |                                                                                                    |              |                        |              |
| Currebene Cavil Verlague                                                                                                    | tour inference in times Ringerberg                                                                                                    | toy reference                                        | Insee Respiratory                      |                      |                                                                                                    |              |                        |              |
| Constructions and Arrised and Arrised and Arris                                                                                                    | Suirebeixe CavulVertaegle                                                                                                    | Du rebenie                                           | Cavil Veharule                         |                      |                                                                                                    |              |                        |              |
| Cristian and Antonian                                                                                                    | Device date 2020-9-23                                                                                                    | Creation date:                                       | 2128-9-23                              |                      |                                                                                                    |              |                        |              |

## step 6

#### **Controllo ordine**

Questa pagina mostra l'ordine completo. In questa pagina puoi verificare l'ordine prime di essere confermato.

Nota: in questa pagina non puoi fare cambiamenti, solo un controllo, per modificare cliccare indietro.(key2)

- 1. Ordine confermato: cliccando conferma l'ordine. Verrá automaticamente confermato definitavente.
- 2. Indietro: cliccando indietro si tornera'alla pagina precedente.

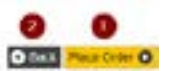

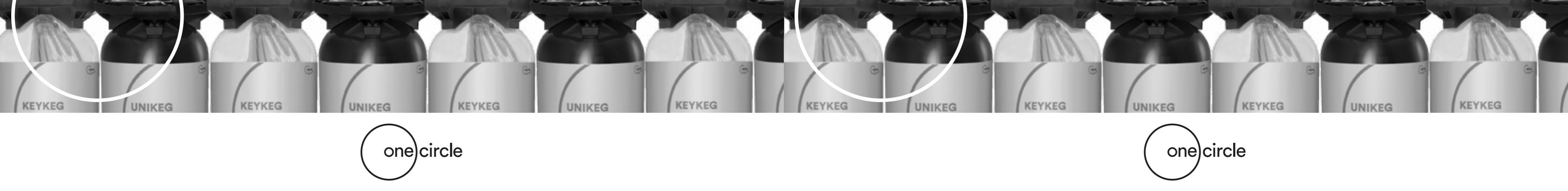

| one circle<br>Main Cetalogue Custon Kegs                                                                                                    | ¢                                                                                                    | onditions of Saw   Your Hile                       | ary *   Hans Ringelberg *       |
|----------------------------------------------------------------------------------------------------|----------------------------------------------------------------------------------------------------|----------------------------------------------------|---------------------------------|
| KEYKEG                                                                                                    |                                                                                                    |                                                    | UNITES                          |
| Shopping cart newwrate tum<br>Cast Options<br>Deckryptinical<br>Information<br>Market Differential<br>Market Differential<br>Market Differential | The infort function of the second second sec | Analy before and Posts                             | Te (A) (A)                      |
| Tree Hages 434.43 og<br>Total Johanne 11.65 eg <sup>1</sup>                                                                                      | Tete e                                                                                                    | Total lines<br>including 187<br>197<br>Grave Total | 34943<br>14943<br>610<br>614960 |
|                                                                                                    |                                                                                                    | International - Ca                                 | orean the paint conditions ()   |

| F.A.Q. | <b>Ordine confermato, cosa posso fare dopo?</b><br>Dopo aver confermato l'ordine attraverso Netstore, riceverai una conferma<br>via mail. Con il Prezzo totale, costi del trasporto inclusi.                                                             |
|--------|----------------------------------------------------------------------------------------------------|
|        | <b>Vorrei ritirare io i fusti, cosa posso fare?</b><br>Il trasporto viene automaticamente organizzato da noi.<br>Ma se si volesse provvedere autonomamente, bisogna utilizzare <b>il campo</b><br><b>libero</b> a pié pagina e scrivere li la richiesta. |

Dopo aver eseguito l'ordine, One circle contatterá il cliente per comunicare informazioni sul trasporto.

E' possibile richiedere anticipatamente questa informazione attraverso il campo libero a pié pagina.

\*Spiegazioni di come usare il campo libero text a pagina 4.

Order referer Your order :

Your reference

Free test

| 6 |
|---|
|   |
|   |

#### F.A.Q. Cosa devo fare se avessi bisogno dei fusti il prima possible? Chiediamo 2 settimane, ma siamo spesso molto piú rapidi.

Non possiamo per prassi scrivere una data inferiore a 2 settimane.

Ma nel caso si avesse questa urgenza. Per favore usare campo libero text \*.

\*Spiegazioni di come usare il **campo libero text** a pagina 4.

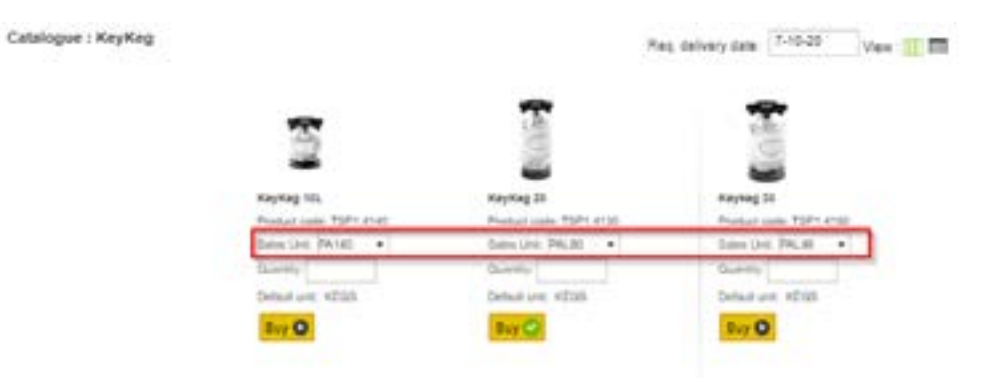

#### PA140, PAL80 e PAL48 cosa vuol dire?

PA140 é un pallet di 140 kegs (KeyKeg 10 litri). PAL80 é un pallet di 80 kegs (20 litri). PAL48 é un pallet di 48 kegs (30 litri). Attraverso il portale Netstore é possible acquistare solo pallet.